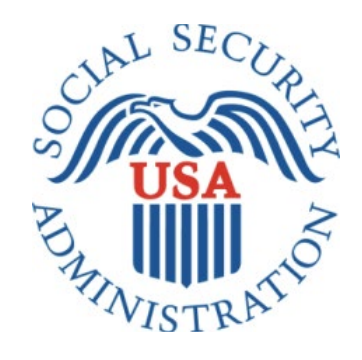

# **Direct Deposit**

# Office of Management & Budget (OMB) Screen Package (February 2022)

#### Contents

| 1.0     | Direct Deposit Landing Page                                                | 2  |
|---------|----------------------------------------------------------------------------|----|
| 1.01    | Update Your Direct Deposit Information                                     | 2  |
| 1.02    | Update Your Direct Deposit Information (Pending)                           | 3  |
| 1.03    | Update Your Direct Deposit Information (Title 2 Dual Entitlement)          | 4  |
| 1.04    | Update Your Direct Deposit Information (Title 2 Dual Entitlement, Pending) | 5  |
| 1.05    | Update Your Direct Deposit Information (Title 16 Dual Entitlement)         | 6  |
| 1.06    | Update Your Direct Deposit Information (Concurrent)                        | 7  |
| 1.07    | Enroll in Direct Deposit                                                   | 8  |
| 1.08    | Enroll in Direct Deposit (Pending)                                         | 9  |
| 1.09    | Update Direct Deposit (Pending with Direct Express)                        | 10 |
| 1.1 E   | Enroll in Direct Deposit (Multiple Benefit Types)                          | 11 |
| 1.2 E   | Enroll in Direct Deposit (Mixed Payment Types)                             | 12 |
| 2.0 Ent | tering Direct Deposit Information                                          | 13 |
| 2.1 Y   | Your Direct Deposit Information                                            | 13 |
| 2.2 0   | Customer is the Owner or Co-Owner of a Bank Account                        | 14 |
| 2.3 0   | Customer is the Owner or Co-Owner of a Bank Account (Error)                | 15 |
| 2.4 0   | Customer is not the Owner or Co-Owner of a Bank Account                    | 16 |
| 3.0     | Review of Direct Deposit Information                                       | 17 |
| 4.0     | Confirmation                                                               | 18 |
| 5.0     | Miscellaneous Errors                                                       | 19 |
| 5.1     | Application-Specific Error                                                 | 19 |
| 5.2 A   | Application Unavailable                                                    | 20 |

# 1.0 Direct Deposit Landing Page

# 1.01 Update Your Direct Deposit Information

This screen will appear when a customer has an existing direct deposit account on file.

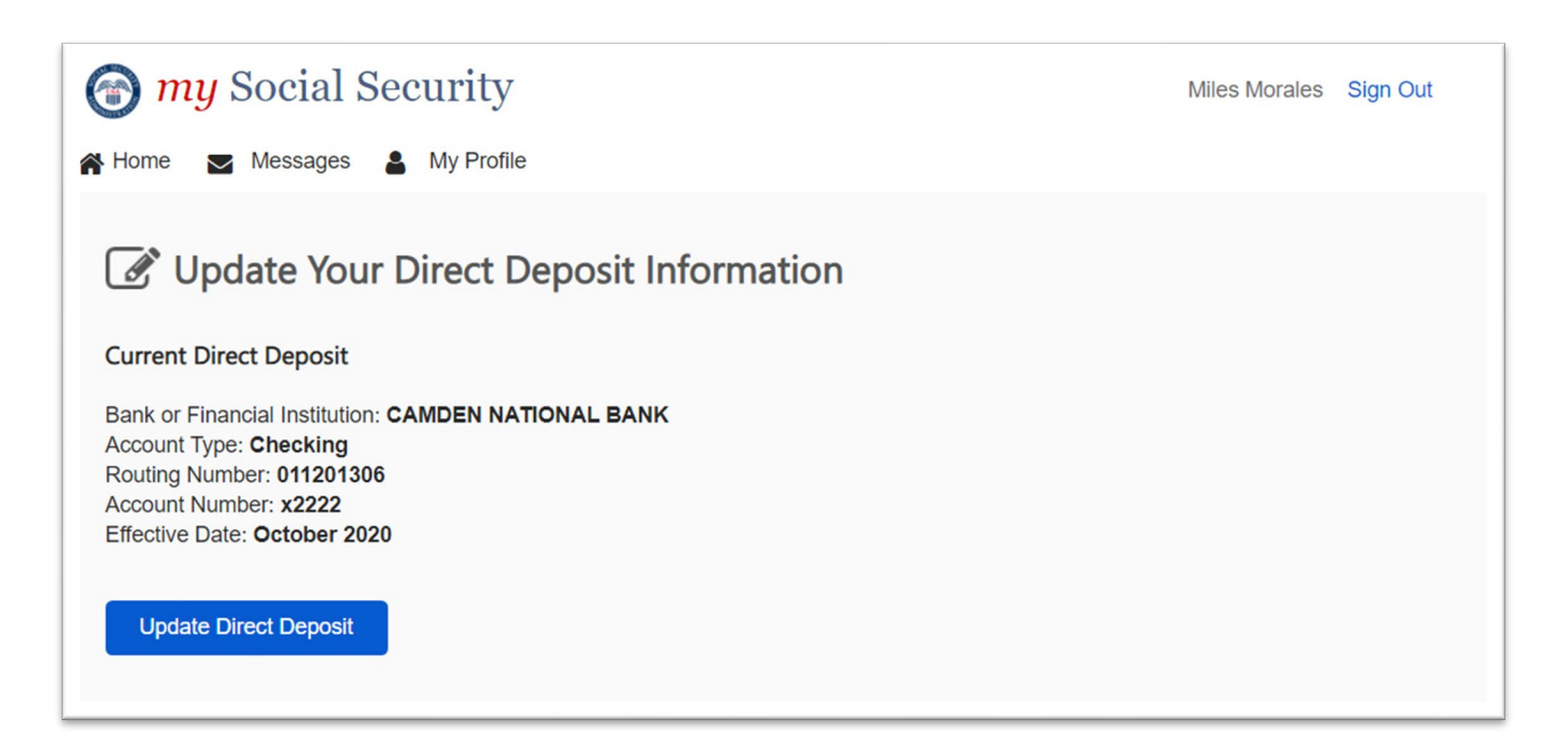

#### 1.02 Update Your Direct Deposit Information (Pending)

This screen will appear when a customer has a pending direct deposit update

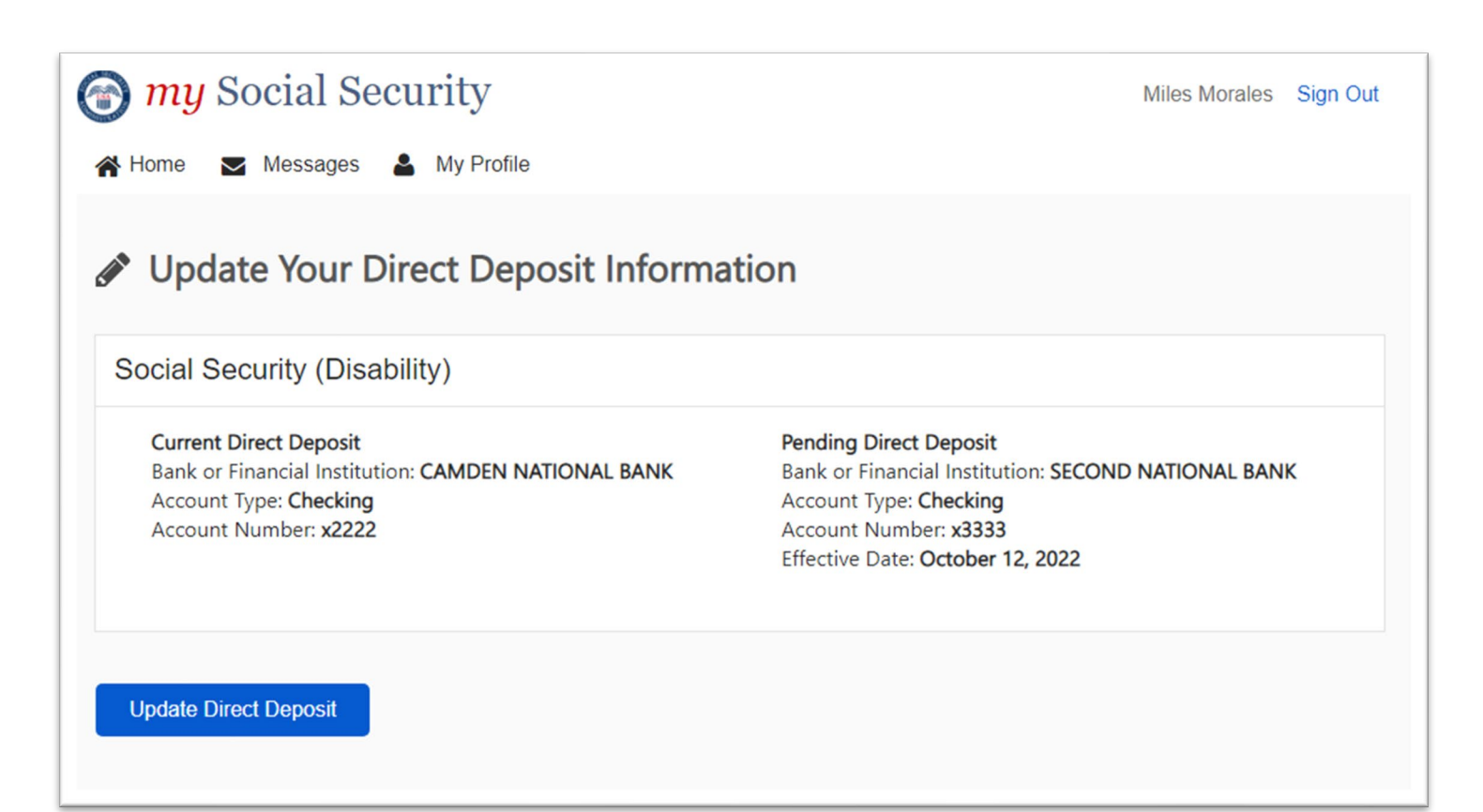

#### 1.03 Update Your Direct Deposit Information (Title 2 Dual Entitlement)

This screen will appear when a customer has dual entitlement Title 2 benefits.

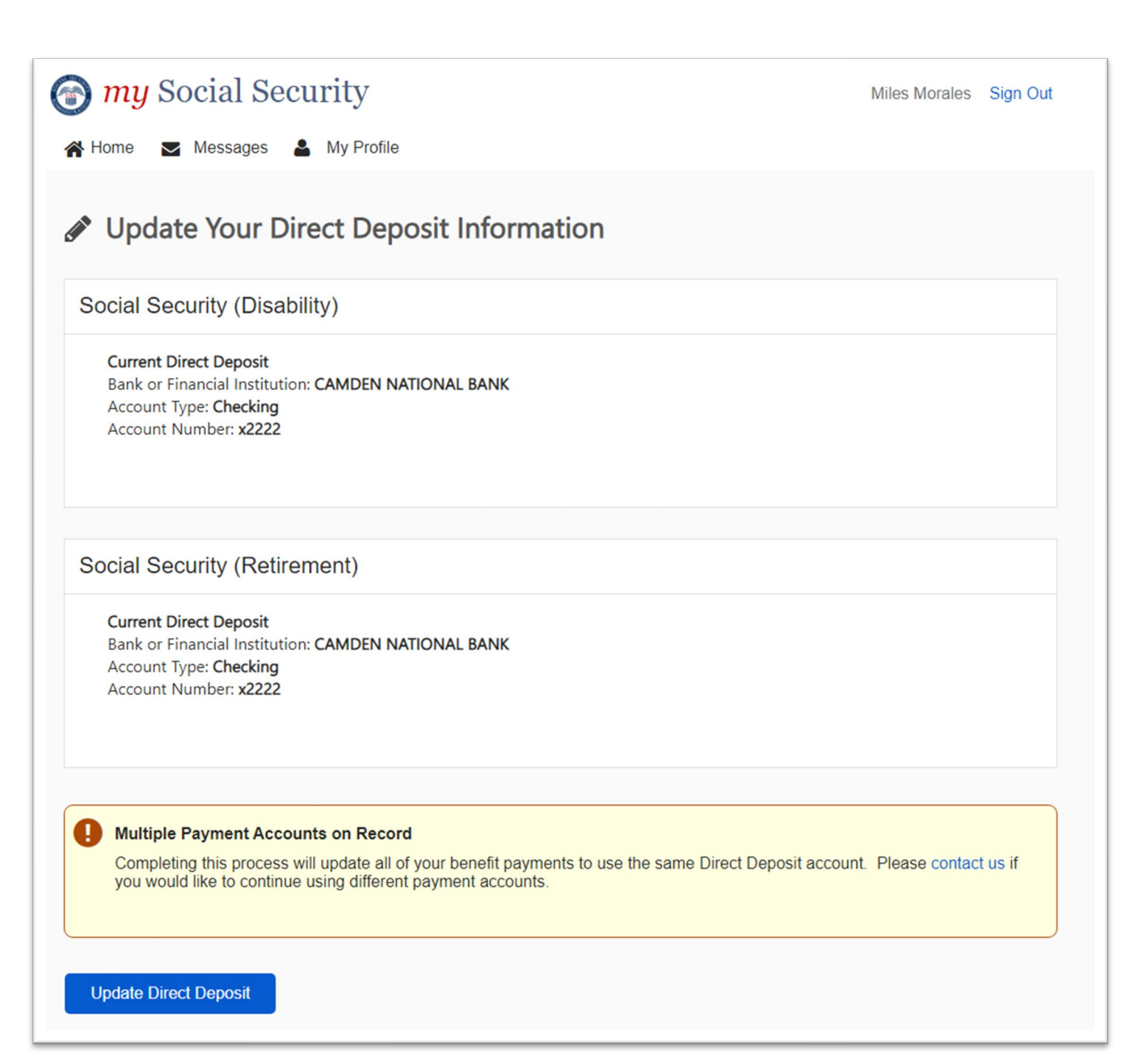

#### 1.04 Update Your Direct Deposit Information (Title 2 Dual Entitlement, Pending)

This screen will appear when a customer has dual entitlement Title 2 benefits and a pending direct deposit update.

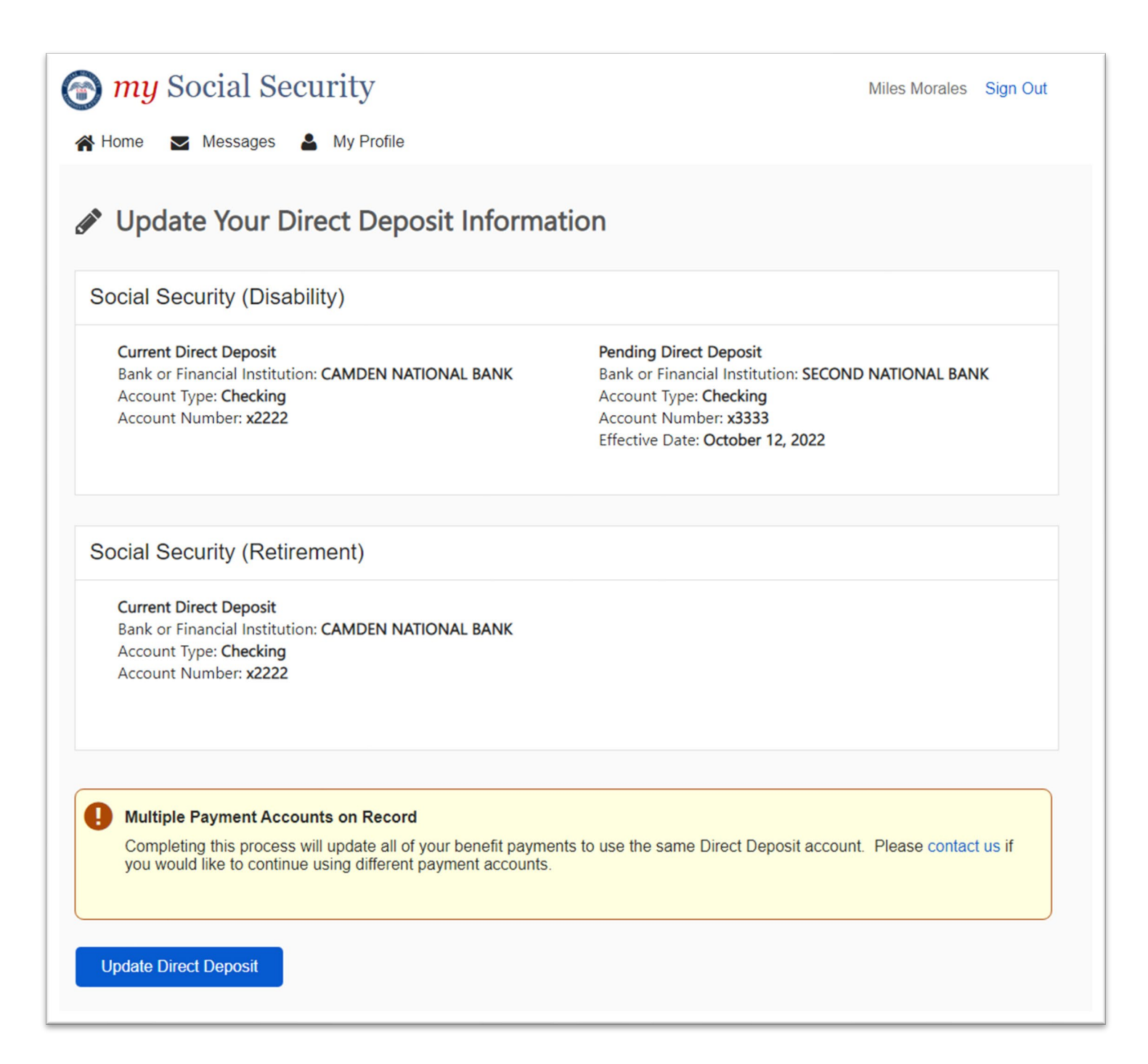

#### 1.05 Update Your Direct Deposit Information (Title 16 Dual Entitlement)

This screen will appear when a customer has dual entitlement with Title 16 benefits.

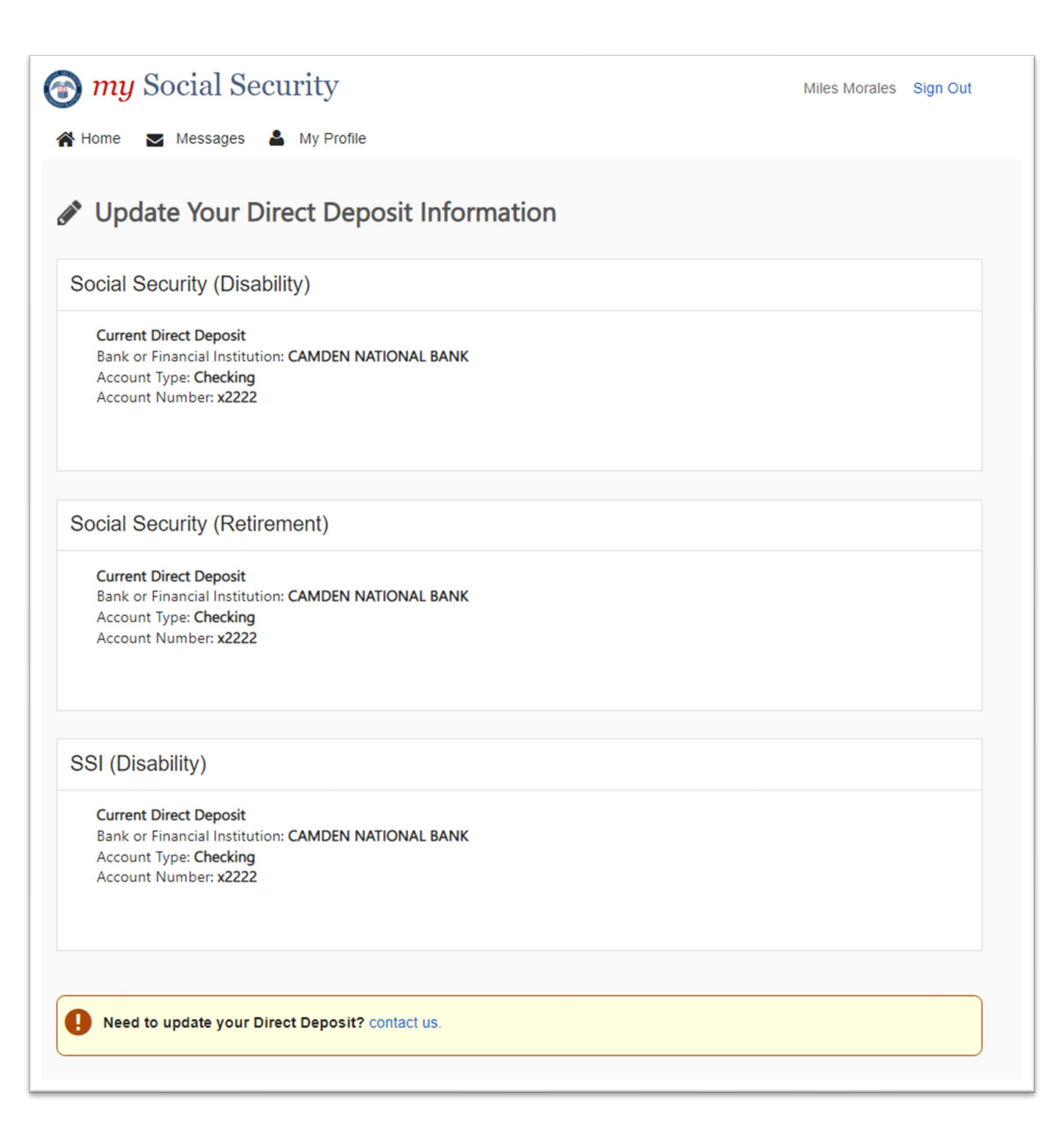

#### 1.06 Update Your Direct Deposit Information (Concurrent)

This screen will appear when a customer is receiving concurrent Title 2 and Title 16 disability benefits concurrently.

| 🝘 my Social Security                                                                                                    | Miles Morales | Sign Out |
|----------------------------------------------------------------------------------------------------|---------------|----------|
| 🖀 Home 🔤 Messages 💄 My Profile                                                                                                   |               |          |
| Update Your Direct Deposit Information                                                                                           |               |          |
| Social Security (Disability)                                                                                                    |               |          |
| Current Direct Deposit<br>Bank or Financial Institution: CAMDEN NATIONAL BANK<br>Account Type: Checking<br>Account Number: x2222 |               |          |
| SSI (Disability)                                                                                                    |               |          |
| Current Direct Deposit<br>Bank or Financial Institution: CAMDEN NATIONAL BANK<br>Account Type: Checking<br>Account Number: x2222 |               |          |
| Need to update your Direct Deposit? contact us.                                                                                  |               |          |

### 1.07 Enroll in Direct Deposit

This screen will appear when a customer who currently receives a paper check initiates direct deposit enrollment.

| 🕝 my Social Security                                                                                                    | Miles Morales       | Sign Out |
|----------------------------------------------------------------------------------------------------|---------------------|----------|
| 🕋 Home 🔽 Messages 💄 My Profile                                                                                                    |                     |          |
| Enroll in Direct Deposit                                                                                                    |                     |          |
| With Direct Deposit, your money will go automatically into your account every month. You don't have to mail or go to your bank to deposit your money. It's safe, quick and convenient | wait for a check in | the      |
| Social Security (Disability)                                                                                                    |                     |          |
| Current Payment Method<br>Paper Check                                                                                                    |                     |          |
| Enroll in Direct Deposit                                                                                                    |                     |          |

#### 1.08 Enroll in Direct Deposit (Pending)

This screen will appear when a customer who currently receives a paper check has a pending direct deposit enrollment.

| 🕝 my Social Security                                                                                    | Miles Morales Sign Out                                                                                                    |
|----------------------------------------------------------------------------------------------------|----------------------------------------------------------------------------------------------------|
| Home 💌 Messages 💄 My Profile                                                                            |                                                                                                    |
| Enroll in Direct Deposit                                                                                |                                                                                                    |
| With Direct Deposit, your money will go automation<br>mail or go to your bank to deposit your money. It | cally into your account every month. You don't have to wait for a check in the<br>'s safe, quick and convenient                                                      |
| Social Security (Disability)                                                                            |                                                                                                    |
| Current Payment Method<br>Paper Check                                                                   | Pending Direct Deposit<br>Bank or Financial Institution: SECOND NATIONAL BANK<br>Account Type: Checking<br>Account Number: x3333<br>Effective Date: October 12, 2022 |
| Enroll in Direct Deposit                                                                                |                                                                                                    |
|                                                                                                    |                                                                                                    |

#### 1.09 Update Direct Deposit (Pending with Direct Express)

This screen will appear when a customer who currently payments via Direct Express has a pending Direct Deposit enrollment.

| 🕤 my Social Security                                                                                            | Miles Morales Sign Out                                                                                                    |
|----------------------------------------------------------------------------------------------------|----------------------------------------------------------------------------------------------------|
| A Home 💌 Messages 💄 My Profile                                                                                  |                                                                                                    |
| Update Direct Deposit                                                                                           |                                                                                                    |
| With Direct Deposit, your money will go automatically<br>mail or go to your bank to deposit your money. It's sa | into your account every month. You don't have to wait for a check in the fe, quick and convenient                                                                    |
| Social Security (Disability)                                                                                    |                                                                                                    |
| Current Payment Method<br>Direct Deposit with Direct Express                                                    | Pending Direct Deposit<br>Bank or Financial Institution: SECOND NATIONAL BANK<br>Account Type: Checking<br>Account Number: x3333<br>Effective Date: October 12, 2022 |
| Update Direct Deposit                                                                                           |                                                                                                    |

#### 1.1 Enroll in Direct Deposit (Multiple Benefit Types)

This screen will appear when a customer who currently receives paper checks has multiple benefit types on file.

| 🕝 <i>my</i> Social Security                                                                                                    | Miles Morales          | Sign Out |
|----------------------------------------------------------------------------------------------------|------------------------|----------|
| 🕋 Home 🛛 Messages 🛔 My Profile                                                                                                    |                        |          |
|                                                                                                    |                        |          |
| Enroll in Direct Deposit                                                                                                    |                        |          |
| With Direct Deposit, your money will go automatically into your account every month. You don't have<br>mail or go to your bank to deposit your money. It's safe, quick and convenient                     | to wait for a check in | the      |
| Social Security (Disability)                                                                                                    |                        |          |
| Current Payment Method<br>Paper Check                                                                                                    |                        |          |
| Social Security (Retirement)                                                                                                    |                        |          |
| Current Payment Method<br>Paper Check                                                                                                    |                        |          |
| Multiple Payment Accounts on Record<br>Completing this process will update all of your benefit payments to use the same Direct Deposit ac<br>you would like to continue using different payment accounts. | count. Please contac   | t us if  |
| Enroll in Direct Deposit                                                                                                    |                        |          |

#### 1.2 Enroll in Direct Deposit (Mixed Payment Types)

This screen will appear when a customer who is dually entitled receives a paper check for one benefit type, and Direct Express or Direct Deposit for their second benefit.

| 🗑 my Social Security                                                                                                    | Miles Morales       | Sign Out |
|----------------------------------------------------------------------------------------------------|---------------------|----------|
| 🕋 Home 💌 Messages 💄 My Profile                                                                                                    |                     |          |
|                                                                                                    |                     |          |
| Update Direct Deposit                                                                                                    |                     |          |
| With Direct Deposit, your money will go automatically into your account every month. You don't have to mail or go to your bank to deposit your money. It's safe, quick and convenient                         | wait for a check in | the      |
| Social Security (Disability)                                                                                                    |                     |          |
| Current Payment Method<br>Paper Check                                                                                                    |                     |          |
| Social Security (Retirement)                                                                                                    |                     |          |
| Current Payment Method<br>Direct Deposit with Direct Express                                                                                                    |                     |          |
| Multiple Payment Accounts on Record     Completing this process will update all of your benefit payments to use the same Direct Deposit acco     you would like to continue using different payment accounts. | unt. Please contac  | t us if  |
| Update Direct Deposit                                                                                                    |                     |          |

## 2.0 Entering Direct Deposit Information

#### 2.1 Your Direct Deposit Information

This screen will appear for all users who continue with their update or enrollment of direct deposit.

| 🕝 <i>my</i> Social Security                                                                            | Miles Morales | Sign Out |
|----------------------------------------------------------------------------------------------------|---------------|----------|
| 🕋 Home 💌 Messages 🛔 My Profile                                                                         |               |          |
| Your Direct Deposit Information                                                                        |               |          |
| Bank Account Ownership For your protection, you must own or co-own<br>the bank account to participate. |               |          |
| Are you the owner or co-owner of a bank account that you would like to setup for Direct Deposit?       |               |          |
| O Yes O No                                                                                             |               |          |
| Continue                                                                                               |               |          |

#### 2.2 Customer is the Owner or Co-Owner of a Bank Account

This screen will appear if a customer selects "yes" from screen 2.1.

| Home Messages 🛓 My Profile                                                                                                    |  |
|----------------------------------------------------------------------------------------------------|--|
| Your Direct Deposit Information                                                                                                    |  |
| New Direct Deposit Information for all Benefits                                                                                             |  |
| Account Information: Where can I find this?<br>Account Type *Routing Number *Account Number<br>When do you want this change to take effect? |  |
| O Starting with my payment in December 2022                                                                                                 |  |
| O Starting with my payment in January 2023                                                                                                  |  |

#### 2.3 Customer is the Owner or Co-Owner of a Bank Account (Error)

This screen will appear if a customer attempts to enter invalid characters or if they leave any field blank.

| 🕝 my Social Security                                                                                                    | Miles Morales Sign Out |
|----------------------------------------------------------------------------------------------------|------------------------|
| 🕋 Home 🛛 Messages 💄 My Profile                                                                                                    |                        |
| Your Direct Deposit Information                                                                                                    |                        |
| Please correct the following information: <ul> <li>Error: Routing Number</li> </ul>                                                                                                    |                        |
| New Direct Deposit Information for all Benefits                                                                                                    |                        |
| Enter your bank account information below.     *Account Information:   * You must enter 9 digit routing number in this field     *Account Type   * Routing Number   * Account Number        When do you want this change to take effect?   Charting with my payment in December 2022   Starting with my payment in January 2023 |                        |
| Continue                                                                                                    |                        |

#### 2.4 Customer is not the Owner or Co-Owner of a Bank Account

This screen will appear if a customer selects "no" from screen 2.1.

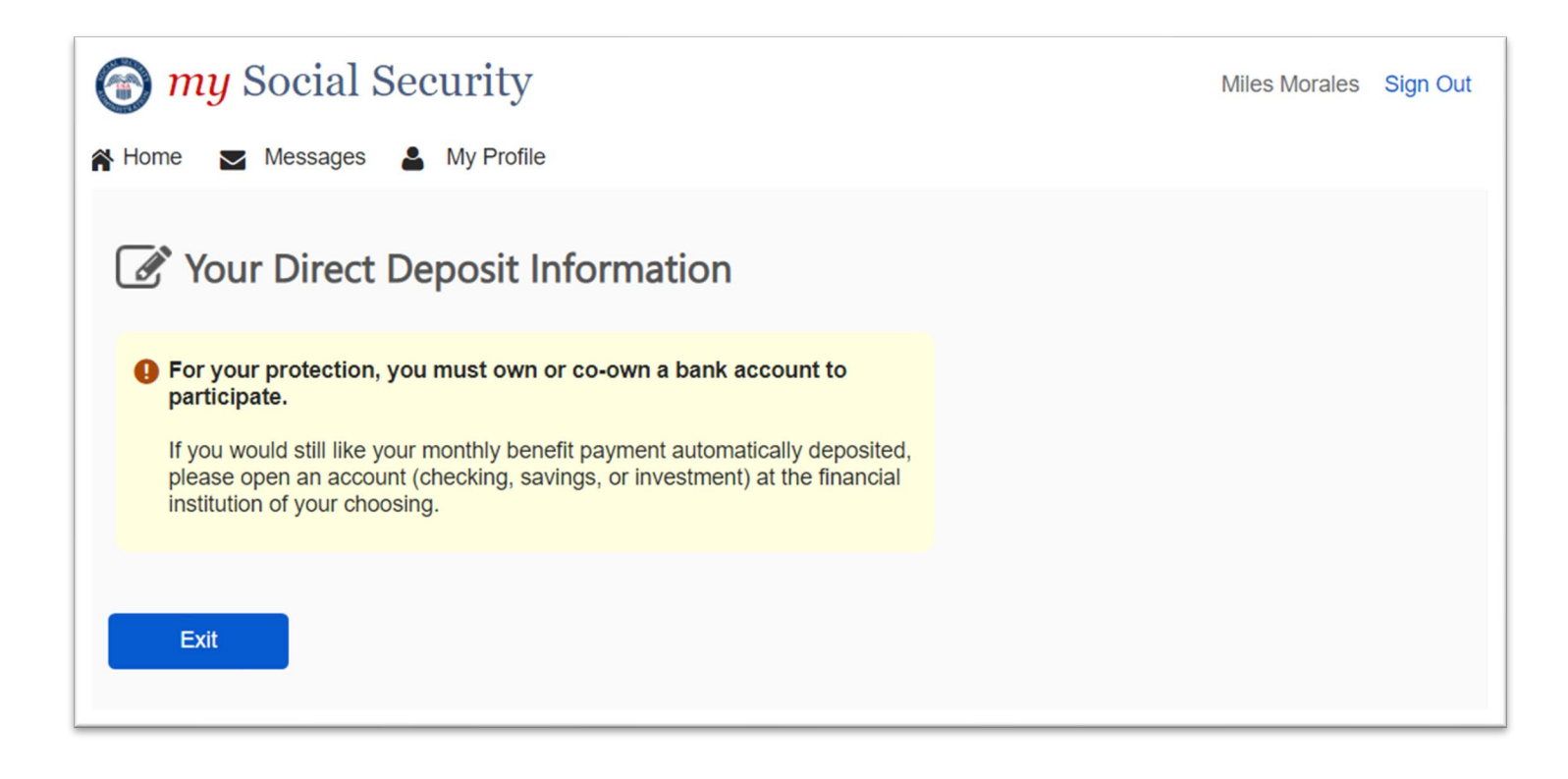

# 3.0 Review of Direct Deposit Information

This screen will appear after a user enters their bank account information and selects "Continue" from screen 2.2.

| The security for the security and the security and the se | Miles Morales | Sign Out |
|----------------------------------------------------------------------------------------------------|---------------|----------|
| 😭 Home 🔤 Messages 💄 My Profile                                                                                                    |               |          |
| Your Direct Deposit Information                                                                                                    |               |          |
| Review the answers you provided.<br>If you need to make any changes, select "Edit".                                                                                                    |               |          |
| New Direct Deposit Information for all Benefits                                                                                                    |               |          |
| Bank or Financial Institution: SECOND NATIONAL BANK<br>Account Type: Checking<br>Routing Number: 854963258<br>Account Number: 3333333333333333<br>Effective Date: October 2022                                                                                                    |               |          |
| Submit                                                                                                    |               |          |

# 4.0 Confirmation

This screen will appear when a user clicks "Submit" from screen 3.0.

| <i>my</i> Social Security                                                                                                | Miles Morales Sig                              | gn Ou |
|----------------------------------------------------------------------------------------------------|------------------------------------------------|-------|
| Home 🔽 Messages 💄 My Profile                                                                                             |                                                |       |
| Your Direct Deposit Information                                                                                          |                                                |       |
| We'll confirm your update with a letter before any payment     Please do not close your old account until a payment is d | t appears in your account.                     |       |
| You will also receive a confirmation receipt in your Messag                                                              | eposited into your new one.<br>e Center inbox. |       |

# 5.0 Miscellaneous Errors

# 5.1 Application-Specific Error

This screen will appear if the customer encounters an error during submission of their direct deposit update.

| The security for the security and the security and the se | Miles Morales | Sign Out |
|----------------------------------------------------------------------------------------------------|---------------|----------|
| in Home in Messages in My Profile                                                                                                    |               |          |
| Update Your Direct Deposit Information                                                                                                    |               |          |
| We cannot process your request at this time. Please try again later.<br>If you need immediate assistance, please contact us.                                                                                                    |               |          |
| Exit                                                                                                    |               |          |

#### 5.2 Application Unavailable

A customer will see this screen when the Direct Deposit application is unavailable.

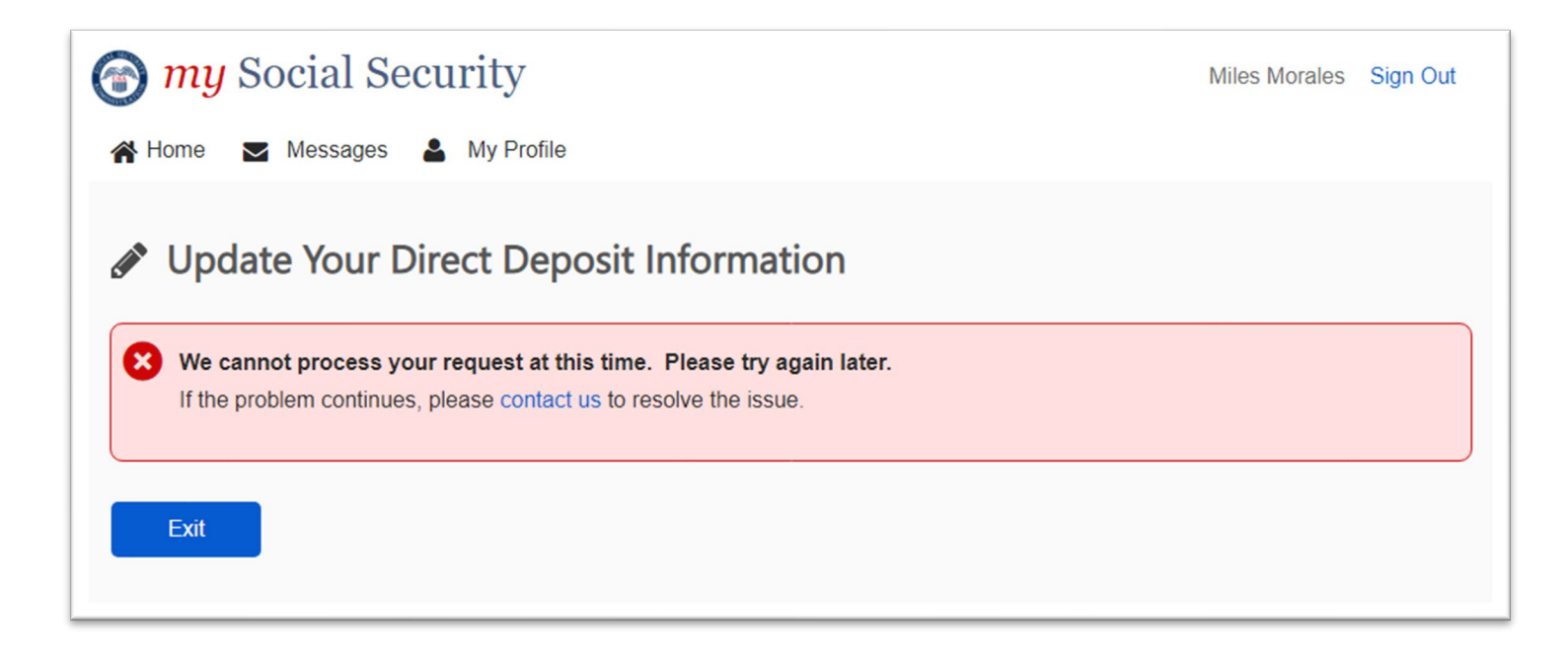